## SIGN UP FOR TRANSACT E-REFUND (DIRECT DEPOSIT)

## Logging Into My Fresno State and Student Self Service

1. Sign into My Fresno State at https://my.fresnostate.edu and go to Student Self Service>Student Center>My Finances>View eBills/Make a Payment.

| FRESNC STATE.                                                     |                                                                                                    |                                                                                                    |                                 | Student Self Service |
|-------------------------------------------------------------------|----------------------------------------------------------------------------------------------------|----------------------------------------------------------------------------------------------------|---------------------------------|----------------------|
| Student Center  COVID 19 Self-Certification  Helpful Student Reso | Click on each green at<br>My Academic Recor<br>My Admissions and<br>My Finances (Finan                                                           | rrow to expand the desired information.<br>ds & Registration<br>Program Applications<br>cial Obligations and Financial Aid)                                                                                                    | SEARCH FOR CLASSES              |                      |
|                                                                   | Hy Account<br>Account Induire<br>Year: Thoracial Aid<br>Accest/DacIne.Avards<br>Wer: Thoracial Aid<br>Accest/DacIne.Avards<br>Wy Personal Inform | The CSU makes every effort to keep student costs to a<br>minimum. Fees listed in publiched schedules or student<br>accounts may need to be increased when public funding is<br>the state state. Increase, and the state here the fully even after<br>increase or modify any listed fees. All listed fees, other than<br>mandatory systemwide fees, are subject to change without<br>notice, until the date when instruction for a particular<br>semester or quarter has begun, all CSU listed fees should be<br>regarded as estimates that are subject to change upon<br>approval by the Board of Trustees, the Chancelor, of the<br>systemwine fees will be nade in accordance with the<br>requirements of the Working Families Student Fee<br>Transparency and Accountability Act (Sections 56028 -<br>56028.6 of the Education Code). | Advisor     Informational Links |                      |

2. You will then be directed to the "Overview" page in your Transact ePayment site.

| Available items |                                                                                                    |                                                                        |                                                                                             | Vis |
|-----------------|----------------------------------------------------------------------------------------------------|------------------------------------------------------------------------|---------------------------------------------------------------------------------------------|-----|
| verview         | Degree Application -<br>Bachelor's<br>After paying the non-refundable d                                                                                                    | Dog Days Guest Fee<br>All Dog Days registered guest<br>payments are re | Degree Application -<br>Masters, Ed. D<br>You must submit the online gradu                  |     |
| ivity Details   |                                                                                                    | • 0                                                                    |                                                                                             |     |
| ke a Payment    |                                                                                                    |                                                                        |                                                                                             |     |
| nsactions       |                                                                                                    |                                                                        |                                                                                             |     |
| tements         | Would you                                                                                                    | like to add money to your Bul<br>Card?                                 | ldog Student ID                                                                             |     |
|                 |                                                                                                    |                                                                        |                                                                                             |     |
| lp              |                                                                                                    | Add money                                                              |                                                                                             |     |
| lp<br>n Out     |                                                                                                    | Add money                                                              |                                                                                             |     |
| lp<br>n Out     |                                                                                                    | Add money                                                              |                                                                                             |     |
| p<br>n Out      |                                                                                                    | Add money                                                              |                                                                                             |     |
| p<br>nout       |                                                                                                    | Add money                                                              | 7 <b>7</b> 9                                                                                |     |
| p<br>10/4       |                                                                                                    | Add money                                                              | 131                                                                                         |     |
| p<br>1 Out      | Sign up for o                                                                                                    | Add money                                                              | you want<br>p paying?                                                                       |     |
| 5               | Sign up for or reference refunds a face with care with a face with the same with the same with the s | Add money                                                              | you want<br>p paying?<br>someone that would<br>u pay? invite them to                        |     |
| 5               | Sign up for o<br>refu<br>Reseive refunds.<br>faster with o                                                                                                    | Add money                                                              | you want<br>p paying?<br>someone that would<br>u pay? Invite them to<br>ss to your account: |     |

## Signing up for Transact eRefund

For students that have a bank account saved in Transact ePayment and would like to select that bank account.

1. Scroll to the bottom of the page and select Sign up for direct deposit refunds!

| <b>e</b>         |                                                                                                    |                                                                                 |                                                                                                    |  | Incw actanty actains |
|------------------|----------------------------------------------------------------------------------------------------|---------------------------------------------------------------------------------|----------------------------------------------------------------------------------------------------|--|----------------------|
| Available items  |                                                                                                    |                                                                                 |                                                                                                    |  | View.all             |
| Overview         | Degree Application -<br>Bachelor's         Dog Days Guest Fee<br>All Dog Days rejotered guest         Degree Application -<br>Masters, Ed. D           After paying the non-refundable d.         Dog Days rejotered guest         You must submit the online gradu |                                                                                 |                                                                                                    |  | >                    |
| Activity Details |                                                                                                    | • 0                                                                             |                                                                                                    |  |                      |
| Make a Payment   |                                                                                                    |                                                                                 |                                                                                                    |  |                      |
| Transactions     |                                                                                                    |                                                                                 |                                                                                                    |  |                      |
| Statements       | Wo                                                                                                    | uld you like to add money t<br>Card                                             | o your Bulldog Student ID                                                                                                    |  |                      |
| Help             |                                                                                                    | Add mor                                                                         |                                                                                                    |  |                      |
| Sign Out         |                                                                                                    | Audinos                                                                         | ny )                                                                                                    |  |                      |
|                  |                                                                                                    |                                                                                 |                                                                                                    |  |                      |
|                  | Sigr<br>Receive                                                                                                    | e up for direct deposit<br>refundst<br>e refundst<br>ester with direct deposit. | Do you want<br>help paying?<br>Do you knows oncome that would<br>like to help you pay? Invice them to<br>have access to your account |  |                      |

2. Agree to the Terms & Conditions then click Continue.

| 0                |                                                                                                    | My Account<br>Direct deposit refunds 📾                                                                                                    |
|------------------|----------------------------------------------------------------------------------------------------|----------------------------------------------------------------------------------------------------|
| () My Account    |                                                                                                    | Step 1 of 3: Agreement                                                                                                    |
| Overview         |                                                                                                    |                                                                                                    |
| Activity Details | California State Undersity-Presso (Traning)                                                                  | Receive refunds and disbursements<br>faster with direct denosit                                                                                                    |
| Make a Payment   | Basic information                                                                                            | laster with direct deposit                                                                                                    |
| 51 Transactions  | Name                                                                                                    | Direct deposit refunds terms and conditions                                                                                                    |
| Statements       | Payment methods                                                                                              | I authorize California State University Fresno to<br>initiate credits to my account indicated above.                                                                                      |
| C Rep            | ◎ Add surrent method                                                                                         | and it necessary to initiate reversing entries for<br>the purpose of correcting errors. This<br>authorization may be revealed only by                                                     |
| Co signar        | Payers<br>Do you know someone that would like to help you gay! Invite them to have access to your<br>account | withdrawing from the 4-Refund program via this<br>web site. For instructions or analisation e contact<br>Soudient Filancial Revises at California Sane<br>Linversity Freizo 558-278-2076. |
|                  | (e) ieni a saver instalion                                                                                   | I agree to these Terms & Conditions                                                                                                    |
|                  | Direct deposit refunds<br>Receive refunds and distursaments fueter with direct deposit.                      |                                                                                                    |
|                  | efeturd Signal                                                                                               |                                                                                                    |
|                  | SMS notifications                                                                                            |                                                                                                    |
|                  | Span                                                                                                    |                                                                                                    |
|                  | Privacy & terms                                                                                              |                                                                                                    |
|                  | Use of personal information Micro                                                                            |                                                                                                    |
|                  |                                                                                                    |                                                                                                    |
|                  |                                                                                                    |                                                                                                    |
|                  |                                                                                                    | 🔐 🗰 keep jeur francesis obs                                                                                                    |
|                  |                                                                                                    | Cancel Continue                                                                                                    |

3. If you have a saved bank account in the Transact ePayment site and would like to choose that bank account to receive refunds, select the bank account then click Continue.

| 0 |                                                                                                    | My Account<br>Direct deposit refunds                                                       |
|---|----------------------------------------------------------------------------------------------------|--------------------------------------------------------------------------------------------|
|   |                                                                                                    | Agreement Step 2 of 3: Bank account                                                        |
|   | California State University-Prens Training                                                                      | Your bank account information                                                              |
|   | Base information                                                                                                | * Payment method                                                                           |
|   | New                                                                                                    | BANK OF AMERICA (*****4567)<br>(There is no service charge if paying through this method.) |
|   |                                                                                                    | Name bank arrowst                                                                          |
|   | Payment methods                                                                                                 | (There is no service charge if paying through this method.)                                |
|   | BAAC OF ANTERCA E-modelshi                                                                                      |                                                                                            |
|   |                                                                                                    |                                                                                            |
|   | Payers<br>Co you know sciencer that would like to help you pay? Initial them to have access to your<br>accessed |                                                                                            |
|   | ⊕ smisser natur                                                                                                 |                                                                                            |
|   | Direct deposit refunds<br>Income refunds and daturaments (rater with direct deposit.                            |                                                                                            |
|   | eletard Secure                                                                                                  |                                                                                            |
|   | SMS notifications                                                                                               |                                                                                            |
|   | 201.00                                                                                                    |                                                                                            |
|   | Privacy & terms                                                                                                 | _                                                                                          |
|   | Use of personal information Use                                                                                 |                                                                                            |
|   |                                                                                                    |                                                                                            |
|   |                                                                                                    | 👔 We keep your francis                                                                     |
|   |                                                                                                    | Cancel Continue                                                                            |

4. Confirm the bank account selected for Direct Deposit then click Continue.

| 0                |                                                                                                    | My Account<br>Direct deposit refunds                                                                         |
|------------------|----------------------------------------------------------------------------------------------------|----------------------------------------------------------------------------------------------------|
| My Account       |                                                                                                    | Step 2 of 3: Bank account<br>Agreement                                                                       |
| Coverview        |                                                                                                    |                                                                                                    |
| Activity Details | California State University Freence (Fraining)                                                                     | Your bank account information                                                                                |
| Make a Payment   | Basic information                                                                                                  | * Payment method Change                                                                                      |
| Transactions     | Name                                                                                                    | BANK OF AMERICA (*****4567)<br>(There is no service sharge if paying through this method.)                   |
| Statements       | Payment methods                                                                                                    |                                                                                                    |
| 🔘 Help           |                                                                                                    | <ul> <li>Important: Refunds can only be deposited<br/>into personal checking or savings accounts.</li> </ul> |
| 🕒 Sign Out       |                                                                                                    | Corporate accounts are not answed.                                                                           |
|                  |                                                                                                    |                                                                                                    |
|                  | Payers<br>Corpus interview connecte that would like to help you pay' finite them to have access to your<br>account |                                                                                                    |
|                  | ☺ fand a new instation                                                                                             |                                                                                                    |
|                  | Direct deposit refunds<br>Receive infunds and disbursenets faster with direct deposit.                             |                                                                                                    |
|                  | eNtrad Sigua                                                                                                    |                                                                                                    |
|                  | SMS notifications                                                                                                  |                                                                                                    |
|                  | lignus .                                                                                                    |                                                                                                    |
|                  | Privacy & terms                                                                                                    |                                                                                                    |
|                  | Use of personal information Vitra                                                                                  |                                                                                                    |
|                  |                                                                                                    |                                                                                                    |
|                  |                                                                                                    | A The Arees your Descricted days                                                                             |
|                  |                                                                                                    |                                                                                                    |
|                  |                                                                                                    | Cancel Continue                                                                                              |

5. Last step! Review your bank account details and make sure the selected bank account information is correct then click Complete.

|                    |                                                                                                   | My Account<br>Direct deposit refunds   |
|--------------------|---------------------------------------------------------------------------------------------------|----------------------------------------|
| My Account         |                                                                                                   | Step 3 of 3: Review                    |
| Activity Details   | California State University-Fresno (Training)                                                     | Last step! Let's make sure we have     |
| Make a Payment     | Basic information                                                                                 | Pank account details                   |
| S Transactions     | Name                                                                                              | Bank account details <u>change</u>     |
| Statements         | Payment methods                                                                                   | My Name                                |
| () Help(→ Sign Out | Add payment method                                                                                | Account type<br>Checking               |
|                    | Payers<br>Do you know someone that would like to help you pay? Invite them to have access to your | Routing transit number<br>121000358    |
|                    | Send a payer invitation                                                                           | Bank account number                    |
|                    | Direct deposit refunds<br>Receive refunds and disbursements faster with direct deposit.           | Bank<br>BANK OF AMERICA, N.A., HENRICE |
|                    | eRefund Signue                                                                                    | Cancel                                 |

6. Once it is successfully completed, the Direct Deposit refund information will appear under "My Account" in your Transact ePayment site located on the left-hand side menu.

| 0                   | $\bigcirc$                                                                                                    |   |  |  |  |  |   |
|---------------------|----------------------------------------------------------------------------------------------------|---|--|--|--|--|---|
| My Account          |                                                                                                    |   |  |  |  |  |   |
| C overview          |                                                                                                    |   |  |  |  |  |   |
| () Activity Details | California State University-Fresho (Training)                                                                 |   |  |  |  |  |   |
| All Make a Payment  | Basic information                                                                                             |   |  |  |  |  |   |
| Transactions        | Name                                                                                                    |   |  |  |  |  |   |
| Statements          | Payment methods                                                                                               |   |  |  |  |  |   |
| (2) Help            |                                                                                                    |   |  |  |  |  |   |
| ⊖ sian Out          | Add oxyment method                                                                                            |   |  |  |  |  |   |
|                     |                                                                                                    |   |  |  |  |  |   |
|                     | Payers<br>Do you know someone that would like to help you pay? Invite them to have access to your<br>account! |   |  |  |  |  |   |
|                     | Send a rayer invitation                                                                                       |   |  |  |  |  |   |
|                     | Direct deposit refunds<br>Receive refunds and disbursements faster with direct deposit.                       | ] |  |  |  |  |   |
|                     | ellefund                                                                                                    |   |  |  |  |  |   |
|                     |                                                                                                    |   |  |  |  |  |   |
|                     | SMS notifications                                                                                             |   |  |  |  |  |   |
|                     | Signup                                                                                                    |   |  |  |  |  |   |
|                     | Privacy & terms                                                                                               |   |  |  |  |  |   |
|                     | Use of personal information View                                                                              |   |  |  |  |  |   |
|                     |                                                                                                    |   |  |  |  |  |   |
|                     |                                                                                                    |   |  |  |  |  |   |
|                     |                                                                                                    |   |  |  |  |  | G |

A "Transact eRefund Enrollment" confirmation email will be sent to your Fresno State email.